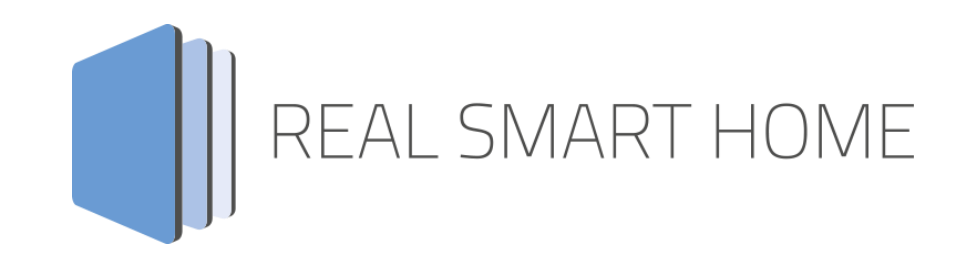

REAL SMART HOME GmbH

# аррморице tedee KNX Connect Smart Home App Dokumentation

Version 1.0.0 Typ: Applikation Artikel Nr.:

> Anleitungsversion I Stand 04/2024 Datum: 23. April 2024

DE

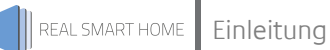

REAL SMART HOME GmbH

Hörder Burgstraße 18 44263 Dortmund

E-Mail: info[at]realsmarthome.de

Tel.: +49 (0) 231-586 974 -00 Fax: +49 (0) 231-58 6974 -15 www.realsmarthome.de

# INHALTSVERZEICHNIS

| 1 | Einle                                                                     | itung                                                                                                    | .4                             |  |  |  |  |
|---|---------------------------------------------------------------------------|----------------------------------------------------------------------------------------------------|--------------------------------|--|--|--|--|
|   |                                                                           | Allgemeine Hinweise                                                                                                    | 4                              |  |  |  |  |
| 2 | tede                                                                      | e KNX Connect Funktionübersicht                                                                                                    | .5                             |  |  |  |  |
| 3 | Das innovative, modulare Smart Home App-Konzept für die Gebäudeautomation |                                                                                                    |                                |  |  |  |  |
|   | 3.1                                                                       | Informationen zum APPMODULE                                                                                                    | 6                              |  |  |  |  |
| 4 | Smai                                                                      | rt Home App Installation / Aktualisierung                                                                                                    | 7                              |  |  |  |  |
| 5 | Smai                                                                      | rt Home App Einstellungen                                                                                                    | . 8                            |  |  |  |  |
|   | 5.1<br>5.2<br>5.3<br>5.4<br>5.5                                           | Instanz<br>Allgemeine Parametereinstellungen<br>Informationen der tedee Bridge<br>Smart Locks<br>Statusinformationen<br>Steuerung<br>Smart Home Szene konfigurieren | 8<br>9<br>10<br>10<br>11<br>12 |  |  |  |  |
| 6 | Anha                                                                      | ang                                                                                                    | 14                             |  |  |  |  |
|   | 6.1                                                                       | Datenpunkttypen                                                                                                    | 14                             |  |  |  |  |

## 1 EINLEITUNG

Vielen Dank für Ihr Vertrauen und den Kauf der **tedee KNX Connect** und **tedee KNX Connect Pro** Smart Home App für das BAB **APP**MODULE.

Die intelligenten Türschlösser von tedee verbinden Sie mit »tedee KNX Connect« Smart Home App blitzschnell mit KNX.

Durch diese Dokumentation verbessert sich Ihre Erfahrung mit dem Produkt und Sie kommen schneller zum Ziel.

REAL SMART HOME GmbH

### ALLGEMEINE HINWEISE

Technische und formale Änderungen am Produkt, soweit sie dem technischen Fortschritt dienen, behalten wir uns vor. Daher können die Angaben in dieser Dokumentation ggf. vom aktuellen Zustand abweichen. Informationen über den aktuellen Stand der Smart Home App finden Sie unter

www.bab-appmarket.de

Diese Smart Home App ist ein eigenständiges Produkt und steht rechtlich in keiner Verbindung zu tedee. Weder **BAB** APPMARKET GmbH noch der Entwickler sind im Besitz des oben genannten Markenzeichens.

# 2 TEDEE KNX CONNECT FUNKTIONÜBERSICHT

Smart Home beginnt an der Haustür: Die intelligenten Türschlösser von tedee verbinden Sie mit »tedee KNX Connect« blitzschnell mit KNX. Das designorientierte und leistungsstarke Motorschloss mit einem Durchmesser von gerade einmal 45 Millimetern ist sowohl innen als auch außen aus Aluminium gefertigt, was einen extrem leisen Betrieb ermöglicht.

Steuern Sie mit unserer Smart Home App das Türschloss in Szenen und verwenden Sie die Statusinformationen in weiteren intelligenten Anwendungen. Ein integrierter Baustein für Szenen mit IoTund KNX-Komponenten, die abhängig von der Bedienung des Smart Locks gestartet werden können, komplettiert das Funktionsportfolio.

### Funktion Highlights (*Standardversion*):

- Unterstützt tedee PRO und tedee GO-Türschlösser
- Bis zu 5 Schlösser integrierbar
- Öffnen und schließen mit Verzögerungsoption möglich
- Detaillierte Statusinformationen in KNX

### Highlights (*Proversion*):

- Unterstützt tedee PRO und tedee GO-Türschlösser
- Bis 5 Bridges à 5 Schlösser integrierbar
- Öffnen und schließen mit Verzögerungsoption möglich
- Detaillierte Statusinformationen in KNX
- Integrierter Szenenbaustein für 10 KNX- oder IoT-Teilnehmer pro Schloss

### 3

## DAS INNOVATIVE, MODULARE SMART HOME APP-KONZEPT FÜR DIE GEBÄUDEAUTOMATION

Das **APP**MODULE bringt das innovative, modulare Smart Home App-Konzept in die Gebäudeautomation. Es sind die unterschiedlichsten Applikationen zur Integration von Drittanwendungen verfügbar, welche beliebig miteinander kombiniert werden können. Mit Hilfe dieser Smart Home Apps, aus dem eigens für das **APP**MODULE geschaffenen **BAB** APPMARKET, wird das **APP**MODULE zu einem individuell zusammengestellten Integrationsbaustein für die Gebäudesteuerung.

# HOW IT WORKS

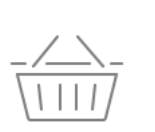

APPMODULE KAUFEN Kaufen Sie ein APP MODULE von BAB TECHNOLOGIE.

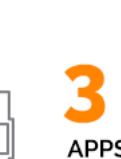

APPS LADEN Laden Sie sich passende Apps für Ihr APP MODULE herunter.

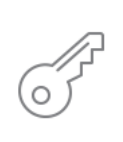

REGISTRIEREN Registrieren Sie das APP MODULE. Jede App ist an ein Gerät gebunden.

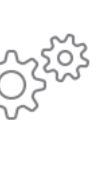

### APPS INSTALLIEREN

Installieren Sie Ihre Apps auf Ihrem Gerät. Sie können die Apps nun konfigurieren.

Hersteller des APPMODULE BAB TECHNOLOGIE GmbH

Vertrieb der Smart Home Apps für das APPMODULE BAB APPMARKET GmbH

Entwickler der Smart Home App <u>REAL SMART HOME GmbH</u>

## 3.1 INFORMATIONEN ZUM APPMODULE

Für eine detaillierte Produkt-Beschreibung und Inbetriebnahme-Anleitung beachten Sie bitte die separate Produkt-Dokumentation für das **APP**MODULE

https://bab-tec.de/appmodule#downloads

### Gerätevarianten

Das APPMODULE gibt es in drei Varianten:

- APPMODULE KNX/TP zum unabhängigen Betrieb am KNX/TP Bus
- **APP**MODULE EnOcean zum Betrieb im EnOcean Funknetzwerk

4

### **SMART HOME APP INSTALLATION / AKTUALISIERUNG**

Um eine Smart Home App zu installieren, müssen Sie wie folgt vorgehen

- 1. Rufen Sie bitte die Weboberfläche Ihres APPMODULE auf: <IP-Adresse APPMODULE > in die Adresszeile ihres Webbrowsers eintragen und mit "Enter" bestätigen. Das Webinterface des **APP**MODULE öffnet sich.
- 2. Melden Sie sich mit Ihren Anmeldedaten an Ihrem APPMODULE an. Wie Sie sich an das **APP**MODULE anmelden, entnehmen Sie der **APP**MODULE Dokumentation.
- 3. Klicken Sie auf den Menüpunkt "App Manager".
- 4. Sie befinden sich jetzt auf der Seite, auf der alle bereits installierten Smart Home Apps aufgelistet sind. Ist noch keine Smart Home App installiert worden, ist die Seite leer. Um eine Smart Home App zu installieren, klicken Sie auf "App installieren".
- 5. Klicken Sie als nächstes auf "App auswählen", es öffnet sich nun ein Fenster. Wählen Sie das Verzeichnis in dem Sie die Smart Home App » tedee KNX Connect « gespeichert haben aus und klicken Sie auf "OK".

Die Smart Home App » tedee KNX Connect « muss BAB APPMARKET zuvor vom (www.bab-appmarket.de) heruntergeladen werden.

Sobald die Information "Installation erfolgreich" erscheint, klicken Sie nur noch auf "OK" und parametrieren Sie Ihre Smart Home App.

Um eine Smart Home App händisch zu aktualisieren, müssen Sie wie folgt vorgehen

- 1. Für ein Update der Smart Home App » tedee KNX Connect « klicken Sie mit der linken Maustaste auf das App-Symbol.
- 2. Es öffnet sich ein Fenster mit einer Detailbeschreibung der Smart Home App. Klicken Sie hier auf "App updaten" um das Update ihrer Smart Home App zu starten. Die Updateversion müssen Sie vorher vom **BAB** APPMARKET herunterladen.

Sobald die Information "Installation erfolgreich" erscheint, klicken Sie nur noch auf "OK". Bei einem Update der Smart Home App werden die vorher konfigurierten Parameter übernommen.

Die Smart Home App kann auch direkt im Webinterface aktualisiert werden. Ohne die Smart Home App aus dem BAB APPMARKET vorher herunterzuladen.

Im "App Manager" werden verfügbare Smart Home App Updates gemeldet.

#### Hinweis

Bitte verwenden Sie Google Chrome als Browser zur Konfiguration der Smart Home App.

# 5 SMART HOME APP EINSTELLUNGEN

Für die Konfiguration der Smart Home App wird vorausgesetzt, das die tedee-Geräte eingerichtet und mit der tedee App gekoppelt sind.

## 5.1 INSTANZ

Hinweis Nach einer Inaktivität von 60 Minuten wird die Browser-Session automatisch beendet. Nicht gespeicherte Änderungen gehen dabei verloren.

Sobald die Smart Home App installiert ist, können Sie eine "Instanz" erstellen. Eine Instanz ist eines von mehreren Objekten der gleichen Klasse.

Um eine Instanz zu erstellen, klicken Sie bitte auf folgendes Symbol "+Instanz erstellen".

#### Instanzname

Wählen Sie hier einen Namen für die neue Instanz.

#### <u>Kommentar</u>

Geben Sie hier eine Beschreibung der Funktion oder hilfreiche Informationen für diese Instanz ein.

### 5.2 ALLGEMEINE EINSTELLUNGEN

### IP-Adresse

Geben Sie hier die IP Adresse der tedee-Bridge ein.

### <u>Port</u>

Hier wird der konfigurierte Port von der tedee Bridge eingetragen (Standard ist 80)

### <u>Token</u>

Um den Zugriff der Smart Home App auf die tedee-Bridge zu authorisieren muss hier der gültige Token eingetragen werden.

Der Token ist in der tedee-Bridge hinterlegt (siehe Kapitel "API Token").

### Locks aktualisieren

Betätigen Sie dieses Feld, damit um die Parameter zu prüfen und die Informationen sowie die angemeldeten tedee-Geräte aus der tedee-Bridge geladen werden.

### 5.2.1 API TOKEN

Um einen Token für die Smart Home App zu generieren, aktivieren Sie als erstes, in der tedee-App unter den Einstellungen der tedee-Bridge, die API Funktion.

Hier wird automatisch ein Token generiert der in das entsprechende Feld in der Instanz-Konfiguration eingetragen wird (siehe nachfolgende Abbildung).

| 水 书图 11/35 🕯 14:35                     | 考 📢 🛸 🗃 92% 💼 14:35                | 老 📢 句: al 92% 🗎 14:35                                                        |  |  |
|----------------------------------------|------------------------------------|------------------------------------------------------------------------------|--|--|
| ← ⊕                                    | ← Bridge settings                  | ← API :                                                                      |  |  |
| My Bridge                              | STATUS                             | API  Turn on local API to enable integration with bridge over local network. |  |  |
| PAIRED DEVICES                         |                                    | Encrypted token                                                              |  |  |
| G G0-06B2<br>Disconnected from bridge  | G Firmware version 2.2.13357-dev > | You are now using secure authentication (recommended).                       |  |  |
| G Lock9A25<br>Disconnected from bridge | FEATURES                           | Token GmEWh3NHpevC Ø                                                         |  |  |
|                                        |                                    | IP Address 192.168.1.25                                                      |  |  |
|                                        | 🔊 API 🥌 On 🗲                       |                                                                              |  |  |
|                                        | OTHER                              | Port 80                                                                      |  |  |
| a 🔅                                    | Add to Favourites                  | Try it now C<br>You must be connected to the same network as                 |  |  |

## 5.3 INFORMATIONEN DER TEDEE BRIDGE

Statusinformationen der tedee Bridge.

### Name der tedee Bridge

Der Name der tedee Bridge wird hier angezeigt.

#### Seriennummer

Die Seriennummer der tedee Bridge wird hier angezeigt.

### Verbindungsstatus der Bridge (EIS 1)

Geben Sie die Gruppenadresse für den Verbindungsstatus der App mit der tedee-Bridge ein. Der Datenpunkttyp ist 1bit.

- 0 tedee Bridge nicht verbunden
- 1 tedee Bridge verbunden

### 5.4 SMART LOCKS

### Smart Locks

Geben Sie die Gruppenadresse für den Verbindungsstatus der App mit der tedee bridge ein. Der Datenpunkttyp ist 1bit und es werden die folgenden Telegrammwerte verwendet:

Zur Bearbeitung des Smart Locks stehen die Funktionen Hinzufügen, Kopieren, Bearbeiten und Löschen zur Auswahl.

Hier die Konfigurationsparameter des Smart Locks:

### SMART LOCKS

Statusinformationen des Smart Locks

Lock auswählen: Wählen Sie aus einer Drop Down Liste das zu konfigurierende Lock. Es werden nur angelernte Geräte gelistet.

Typ: Anzeige des Typs des ausgewählten Locks

Seriennummer: Anzeige der Seriennummer des ausgewählten Locks

### STATUSINFORMATIONEN

Verbindungsstatus (EIS 1): Geben Sie die Gruppenadresse für den Verbindungsstatus des Smart Locks mit der tedee-Bridge ein. Der Datenpunkttyp ist 1bit und folgende Telegrammwerte werden verwendet.

- 0 tedee Bridge nicht verbunden
- 1 tedee Bridge verbunden

Ladestatus (EIS 1): Geben Sie die Gruppenadresse zum Anzeigen des Ladestatus des Smart Locks ein. Der Datenpunkttyp ist 1bit und folgende Telegrammwerte werden verwendet.

- 0 –Ladevorgang nicht aktiv.
- 1 Ladevorgang aktiv. tedee Smart Lock wird geladen

**Batteriestatus (EIS 6 0–100%):** Auf diese Gruppenadresse wird der aktuelle Batterieladestand des Smart Locks ausgegeben. Der aktuelle Ladestand wird in Prozentausgegeben. Dieser Wert kann auf einer Visualisierung ausgegeben werden oder mit einem individuellen Grenzwert verglichen werden um rechtzeitig den Akku aufzuladen. Der Datenpunkttyp ist 1byte und folgende Telegrammwerte werden verwendet.

0-100 Batterieladestand in Prozent

Aktueller Zustand des Locks: Geben Sie die Gruppenadresse zum Anzeigen des aktuellen Zustands des Locks ein.

- 0 Schloss nicht kalibriert
- 1 Schloss ist kalibriert
- 2 Schloss ist aufgeschlossen
- 3 Schloss ist teilweise aufgeschlossen
- 4 Schloss wird aufgeschlossen
- 5 Schloss wird abgeschlossen
- 6 Schloss ist abgeschlossen
- 7 Schlossfalle ist gezogen
- 8 Schlossfalle wird gezogen
- 9 unbekannt

Lock blockiert (EIS 1): Über diese Gruppenadresse wird ausgegeben, ob das Smart Lock blockiert ist oder nicht. Der Datenpunkttyp ist 1bit.

- 0 nicht blockiert
- 1 blockiert

### STEUERUNG

Steuerung des Smart Locks

### Abschließen (EIS 1)

Geben Sie Gruppenadresse zum Schließen des Smart Locks ein. Der Befehl wird mit dem Telegrammwert 1 (TRUE) ausgelöst.

### Verzögerung Abschließen

Wählen Sie den Wert der Verzögerung des Abschließens:

- Keine Verzögerung
- 30; 60 oder 90 Sekunden

### Aufschließen (EIS 1)

Geben Sie Gruppenadresse zum Aufschließen des Locks ein. Geben Sie Gruppenadresse zum Schließen des Locks ein. Der Befehl wird mit dem Telegrammwert 1 (TRUE) ausgelöst.

### Verzögerung Aufschließen

Wählen Sie den Wert der Verzögerung des Abschließens:

- Keine Verzögerung
- 30; 60 oder 90 Sekunden

### Falle ziehen (EIS 1)

Geben Sie Gruppenadresse zum Aufschließen des Locks ein. Geben Sie Gruppenadresse zum Schließen des Locks ein. Der Befehl wird mit dem Telegrammwert 1 (TRUE) ausgelöst.

### Verzögerung Falle ziehen

Wählen Sie den Wert der Verzögerung des Abschließens:

- Keine Verzögerung
- 30; 60 oder 90 Sekunden

### 5.5 SMART HOME SZENE KONFIGURIEREN

Für jedes Smart Lock können bis zu 5 Smart Home Szenen hinterlegt werden. Eine Smart Home Szene besteht aus Aktionen die beim Aufschließen oder Zuschießen ausgelöst werden. Die Aktionen können jeweils über eine separate Freigabe bei Bedarf aktiviert und deaktiviert werden.

Um eigene Aktionen oder weitere Szenen beim Aufschließen und Abschließen einzubinden, kann die hier verfügbare Rückmeldungen für beide Vorgänge.

SMART HOME SZENE KONFIGURIEREN (NUR PROVARIANTE)

Konfigurieren Sie hier Ihre Smart Home Szenen für den tedee Locks. Ihre Smart Home Szenen können Sie Hinzufügen, Kopieren, Bearbeiten und Löschen,

Schloss auswählen: In der Drop Down Liste wählen Sie das Smart Lock für diese Smart Home Szene aus.

Name des Schlosses: Der Name des ausgewählten Smart Lock angezeigt.

Typ: Der Typ des ausgewählten Smart Lock angezeigt.

Seriennummer: Die Seriennummer des ausgewählten Smart Lock.

Beim Öffnen des Schlosses aktivieren (EIS 1): Über diese Gruppenadresse wird die Freigabe gesteuert und damit ob die Aktionen beim Aufschließen oder Abschließen ausgeführt werden soll.

**Rückmeldung des Starts der Szene (EIS 1):** Auf diese Gruppenadresse wird ein Telegramm gesendet, wenn diese Aktion beim Aufschließen ausgelöst wurde.

#### Aktionen beim Öffnen des Schlosses

In dieser Liste können Aktionen, über die entsprechenden Schalter "Hinzufügen", "Kopieren", "Bearbeiten" und "Löschen", angelegt und bearbeitet werden.

Name der Funktion: Geben Sie einen Namen für diese Funktion ein

Steueradresse: Geben Sie Gruppenadresse ein, welche für diese Aktion verwendet wird.

Datentyp auswählen: Wählen Sie den Datentyp für den Telegrammwert.

Zu sendender Wert: Geben Sie hier den Telegrammwert ein, welcher bei der Aktion auf die Steueradresse gesendet wird.

Verzögerung des Sendens (1–3600): Geben Sie den Wert (in Sekunden) ein, mit welcher Verzögerung die Aktion ausgeführt wird.

Funktion aktivieren: Die Aktion kann über diese Checkbox temporär aktiviert bzw. deaktiviert werden.

Beim Schließen des Schlosses aktivieren (EIS 1): Mit dieser Gruppenadresse können Sie entscheiden, ob das Szenario beim Schließen ausgeführt werden soll.

Rückmeldung des Starts der Szene (EIS 1): Über diese Gruppenadresse erhalten Sie Auskunft über den Start der Szene.

#### Aktionen beim Schließen des Schlosses

Hinzufügen, Kopieren, Bearbeiten und Löschen von Aktionen beim Schließen des Schlosses. Folgende Konfiguration umfasst die Aktion beim Vorgang "Schließen":

Name der Funktion: Geben Sie einen Namen für die Funktion ein

Steueradresse: Geben Sie Gruppenadresse ein, welche für diese Aktion verwendet wird.

Datentyp auswählen: Wählen Sie den Datentyp für den Telegrammwert.

Zu sendender Wert: Geben Sie hier den Telegrammwert ein, welcher bei der Aktion auf die Steueradresse gesendet wird.

Verzögerung des Sendens (1–3600): Geben Sie den Wert (in Sekunden) ein, mit welcher Verzögerung die Aktion ausgeführt wird.

Funktion aktivieren: Die Aktion kann über diese Checkbox temporär aktiviert bzw. deaktiviert werden.

# ANHANG

6

## 6.1 DATENPUNKTTYPEN

| Funktion                          | EIS<br>Typ | Datenpunkt<br>Typ | Typische Werte                                                                                                    | Daten   | Bezeichner            |
|-----------------------------------|------------|-------------------|----------------------------------------------------------------------------------------------------|---------|-----------------------|
| Schalten                          | EIS 1      | DPT 1.yyy         | [0] = Aus   UNWAHR; [1] = Ein   WAHR                                                                                                    | 1 Bit   | 1-bit                 |
| Relatives Dimmen                  | EIS 2      | DPT 3.yyy         | <b>"Stufen Dimmen"</b> :<br>[[0],[27]] Dunkler [2, 4, 8, 16, 32, 64] -Stufen und<br>[[1],[27]] Heller [2, 4, 8, 16, 32, 64]-Stufen<br><b>"Start/Stopp Dimmen"</b> :<br>[0,8] Stopp; [1] Dunkler und [9] Heller | 4 Bit   | 4-bit                 |
| Uhrzeit                           | EIS 3      | DPT 10.yyy        | hh:mm:ss                                                                                                    | 3 Byte  | Time                  |
| Datum                             | EIS 4      | DPT 11.yyy        | dd:mm:yyyy                                                                                                    | 3 Byte  | Date                  |
| Gleitkommazahl<br>(kurz)          | EIS 5      | DPT 9.yyy         | -671 088,64 670 433,28                                                                                                    | 2 Byte  | 2-byte float value    |
| Prozent, Position,<br>Helligkeit, | EIS 6      | DPT 5.yyy         | 0 100%                                                                                                    | 1 Byte  | 8-bit unsigned value  |
| Jalousie<br>fahren/verstellen     | EIS 7      | DPT 1.yyy         | [0] = hoch; [1] = herunter<br>Bei Fahrt [0,1] = stoppen                                                                                                    | 1 Bit   | 1-bit                 |
| Priorität                         | EIS 8      | DPT 2.yyy         | [0], [1] Schalten ein/aus;<br>[3] = zwangsweise aus;<br>[4] = zwangsweise ein                                                                                                    | 2 Bit   | 1-bit controlled      |
| IEEE<br>Gleitkommazahl (lang)     | EIS 9      | DPT 14.yyy        | 4-Octet Gleitkommawert;<br>IEEE 754                                                                                                    | 32 Bit  | 4-byte float value    |
| Zähler 16 Bit<br>ohne Vorzeichen  | EIS 10u    | DPT 7.yyy         | 0 65.535                                                                                                    | 16 Bit  | 2-byte unsigned value |
| Zähler 16 Bit<br>mit Vorzeichen   | EIS 10     | DPT 8.yyy         | -32.768 32.767                                                                                                    | 16 Bit  | 2-byte signed value   |
| Zähler 32 Bit<br>ohne Vorzeichen  | EIS 11u    | DPT 12.yyy        | 0 4.294.967.295                                                                                                    | 32 Bit  | 4-byte unsigned value |
| Zähler 32 Bit<br>mit Vorzeichen   | EIS 11     | DPT 13.yyy        | -2.147.483.648 2.147.483.647                                                                                                    | 32 Bit  | 4-byte signed value   |
| Zutrittskontrolle                 | EIS 12     | DPT 15.yyy        | Zutrittsdaten                                                                                                    | 4 Byte  | Entrance access       |
| ASCII Zeichen                     | EIS 13     | DPT 4.yyy         | Char (Buchstabe)                                                                                                    | 1 Byte  | Character             |
| Zähler 8 Bit<br>ohne Vorzeichen   | EIS 14u    | DPT 5.yyy         | 0 255                                                                                                    | 8 Bit   | 8-bit unsigned value  |
| Zähler 8 Bit<br>mit Vorzeichen    | EIS 14     | DPT 6.yyy         | -128 127                                                                                                    | 8 Bit   | 8-bit signed value    |
| Zeichenkette                      | EIS 15     | DPT 16.yyy        | 14 Zeichen                                                                                                    | 14 Byte | Character string      |

EIB/KNX Geräte tauschen fest vorgeschriebene Datenformate untereinander aus. Diese werden in Typen festgelegt.

Die alten Bezeichnungen der Typen lauten EIS (EIB Interworking Standard). Die neuen Bezeichnungen lauten DPT (Data Point Type)